## leteikumi skolēniem un vecākiem ērtākai Mykoob lietošanai!

 Jāatver Mykoob <u>Pilnā versija</u> (telefonā parasti atverās mobilā versija, kura šobrīd nav derīga), tajā jāatrod sadaļa <u>Stundu saraksts</u>

| <br>🥖 mykoob 🛛 🛛       | 😤 🕹 195                                  | 1                                                                                                    |
|------------------------|------------------------------------------|----------------------------------------------------------------------------------------------------|
| Sākum s Stundu sarakst | s stzīmes Kavējumi                       | Uzdevumi Faili Statistik                                                                                         |
| ·                      | Manas akt<br>Šodien                      | ivitātes                                                                                                    |
|                        | Pievi<br>darbs<br>pirm<br>(. ``<br>11:21 | enots jauns uzdevums 07.04.<br>s - Pārsūtīt atbildes uz jautāj<br>os 7 pantus no galvas ( gan ja<br><b>JAUNS</b> |

- 2. Uzspiežot uz tās, atvērsies visas nedēļas stundu saraksts. Jāatrod vajadzīgā mācību stunda. Ailītē **Tēma** ir redzams stundas temats.
- 3. Ja blakus ir redzamas pogas <u>PD</u> un/vai <u>MD</u>, tad tās jāatver un tur būs konkrēti uzdevumi.

| i family.my     | koo            | b.lv/?lessonsp            | lan                 |                                |               |          |               |            |             |              |                                                                                                    |
|-----------------|----------------|---------------------------|---------------------|--------------------------------|---------------|----------|---------------|------------|-------------|--------------|----------------------------------------------------------------------------------------------------|
| Getting Started | d              | INFORMAT                  | IKA 🕄               | RIIMC                          | ROKE          | ARBI     | MATEMĀT       | ТКА меъ    | Buy Wom     | en's Cloth   | MUZIKAA                                                                                                    |
|                 | 1              | 🗲 mykoob                  | <b>1</b>            | 📥 199                          |               |          |               |            |             |              | Izglītojamais,                                                                                               |
| Sa              | ikun           | ns Stundu sar             | aksts 🛛 A           | Atzīmes                        | Kavējumi      | Uzdevur  | ni Faili S    | tatistika  | Zīmes L     | iecība       |                                                                                                    |
|                 | <b>G</b><br>30 | Drukāt 🖪 Ko<br>30.03.2020 | onsultāc<br>0 - 05. | iju grafiks<br>. <b>04.202</b> | s<br>20 o =   | ) 😛 Sp   | iediet uz at: | zīmes, lai | salīdzināti | ı ar klasesl | piedriem                                                                                                    |
|                 | #              | Laiks                     | Priekšr             | mets, Klas                     | ses telpa , p | pedagogs | Vērtējumi     | Apmeklë    | ējumi Uz    | devumi T     | ēma                                                                                                    |
|                 | 1.             | 08:20 - 09:00             | Matema              | ātika                          |               |          | nv            |            | MD          |              | Paralelograms - di:<br>elementu, l                                                                           |
|                 | 2.             | 09:10 - 09:50             | °                   |                                | )             |          |               |            | *PD         |              | Dienvideiropa Atsū t<br>31.03par kādu [                                                                      |
|                 | 3.             | 10:00 - 10:40             | יייאר               | Paueulie 15                    | nin)          |          |               |            |             | h            | 1.uzdevur<br>https://www.<br>https://www<br>https://spkc.gov.lv<br>ttps://spkc.gov.lv/up<br>uudowure_broidet |

4. Uzspiežot uz PD vai MD atvērsies mazais logs, kur ierakstīts konkretizēts uzdevums. Apakšā var būt redzams arī pielikums (sarkanajā aplītī)! Pielikumu atver uzklikšķinot un fails vai nu atvērsies, vai nu lejupielādēsies, tas atkarīgs no tā, kādu pārlūku izmanto!

| Uzdevuma pārskats                                                                                                    | 0                                                                                                    | ŀ  |  |  |
|----------------------------------------------------------------------------------------------------|----------------------------------------------------------------------------------------------------|----|--|--|
| Tips:                                                                                                    | Mājas darbs                                                                                                    | Ì, |  |  |
| Termiņš:                                                                                                    | 2020-03-26 11:40                                                                                                    | t  |  |  |
| Atsauksme (?):                                                                                                    | <b></b>                                                                                                    | F  |  |  |
| Uzdevuma apraksts:                                                                                                    |                                                                                                    |    |  |  |
| <ul> <li>c - Izlasīt mācību grāmatā 125.lpp<br/>stundai pievienotajā darba lap<br/>informāciju, ierakstīt pierakstu kl<br/>(vai darba lapas) 127. lpp. 170.</li> </ul> | o. teoriju par JST noteikšanu; - izlasīt<br>vā informāciju par JST; - salīdzināt<br>adē pazīmes JST; - no mācību grāmatas<br>uzdevumam 7. un 8.teikumam pamatot<br>u |    |  |  |
|                                                                                                    | Izveidots: Tr, 25. mar. 16:41                                                                                                    | l  |  |  |
| 1.darba lapa- JST.doc                                                                                                    |                                                                                                    |    |  |  |
|                                                                                                    | Aizvērt Saglabāt                                                                                                    | ā  |  |  |